複数の画像を一度に90度回転する

神奈川県綾瀬市立土棚小学校 河崎 睦 KEY WORD - ファイルブラウザ 回転

○ 画像の中から90度回転させたいものだけ回転させます。[ファイルブラウザ]

- 1、傾いた画像が含まれたフォルダを [写真編集モード]の[ファイルブ ラウザ]で開きます。
- 2、回転させたい画像を、
  windows 版では Ctrl キー、
  Macintosh 版では [コマンドキー]
  を押しながら複数の画像を
  クリックして選びます。
- 3、ファイルブラウザの上にある
  [時計回りに回転]マークを クリックします。
- 4、ファイルブラウザ内で選ばれた 画像だけが回転します。
- 5、このままでは、ファイルブラウザ の中だけで回転しているだけなの で、<u>画像をダブルクリックで開き</u> <u>ます。</u> すると全ての画像がフォルダの中 で回転します。

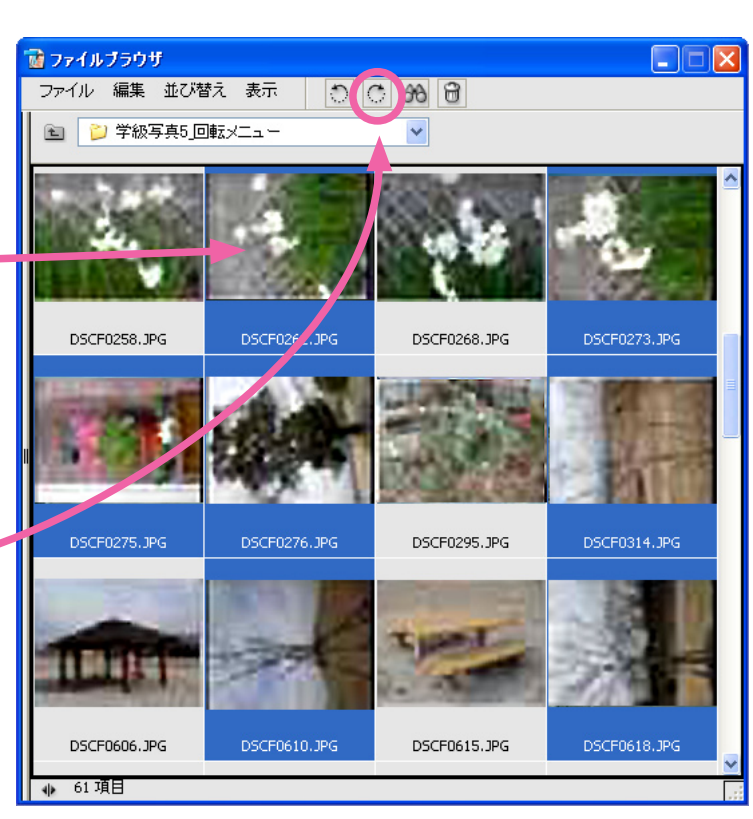

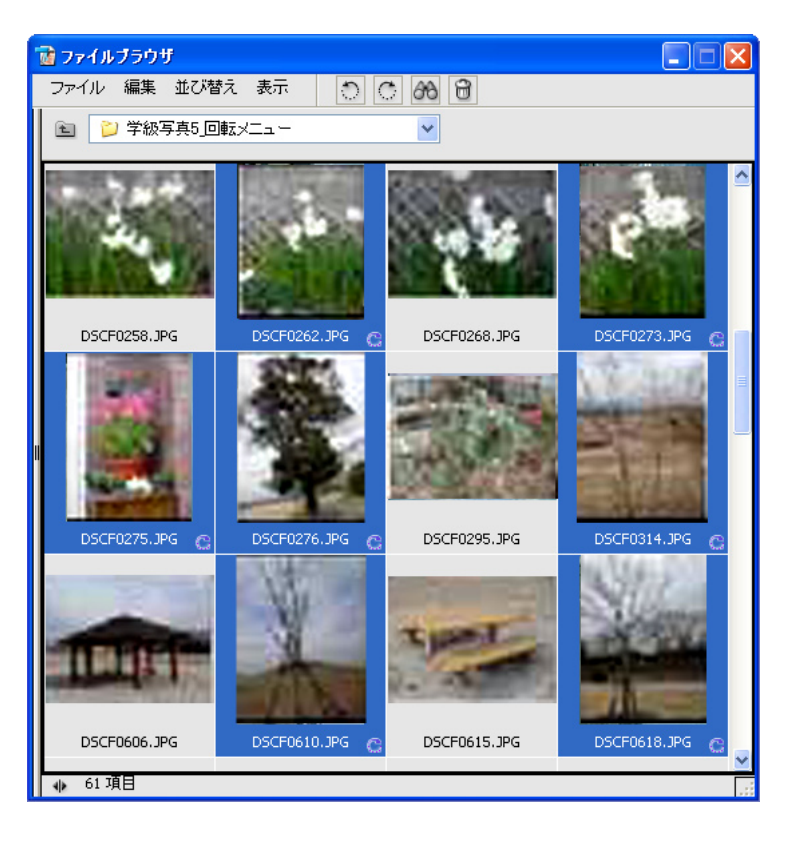